## SUPPLIER PRODUCT PROFILE UPDATE

## STEP-BY-STEP QUICK TUTORIAL - ETENDERING FOR HATTON NATIONAL BANK

# Access the HNB eTendering portal using <u>https://etendering.hnb.lk</u>.

The portal works best on the latest browser versions of Firefox and Chrome.

|          | STEP 1: LOGIN 1                                                                                              | TO THE SUPPLIER PORTAL                                                                       |
|----------|----------------------------------------------------------------------------------------------------|----------------------------------------------------------------------------------------------|
| a.<br>b. | Go to the eTendering portal Sign in page.<br>Enter your registered EMAIL and<br>PASSWORD to Sign in.         | Sign In as a Supplier<br>Great To See You Again!<br><br>Sign In Now Forgot Password          |
|          | STEP 2: S                                                                                                    | ELECT FROM MENU                                                                              |
| c.       | Once logged in, Click on the MENU icon show<br>Tenders", indicated with three lines as shown<br>image.       | in the All Tenders                                                                           |
| d.       | The expanded "Menu", will show a main secti<br>names "My Account"                                            | on Welcome!                                                                                  |
| e.       | Expand "My Account" and Click on "Edit Prod<br>order to view your current list of products wit<br>portfolio. | uct" in<br>chin the My Account<br>Edit Profile<br>Edit Product<br>Change Password            |
|          | STEP 3: CURRE                                                                                                | NT PRODUCT PORTFOLIO                                                                         |
| f.       | You will now be directed a page containing yo<br>been paid for, with successful registration.                | our current product portfolio, including all Categories th                                   |
|          | List                                                                                                    |                                                                                              |
|          | Category Payments(LKR) Sub Category   E-Waste 10000.00 E-Waste                                               | Product Action   E-Waste © Remove                                                            |
|          | NOTE: Any new                                                                                                | v categories added within the membership period will only be valid until membership expires. |

#### **STEP 4: ADD NEW PRODUCTS**

g. When you scroll to the top of the screen, the following section will be shown.

| S                | R     |  |
|------------------|-------|--|
| Select Category  | 1     |  |
| Select Sub Categ | ory 2 |  |
| Select Product   | 3     |  |

- h. Kindly select the Category relevant to your company, along with the Sub-Category and Product.
- i. If the **Category**, has already been paid for, there will be no additional payment.
- j. If the **Product** added is from a new **Category**, the update will prompt a relevant payment.

### **STEP 5: UPDATE PRODUCT LIST**

k. Once you have added new Categories, Sub-Categories and Products to your account, the new items will be highlighted with a new font colour.

| Category                   | Payments(LKR) | Sub Category                          | Product  | Action   |
|----------------------------|---------------|---------------------------------------|----------|----------|
| Building Interior/Exterior | New 10000.00  | Building Interior/Exterior Decorating | Counters | O Remove |
| E-Waste                    | 10000.00      | E-Waste                               | E-Waste  | © Remove |

- I. If there is a due payment, the payment amount will also be shown.
- m. After completion of adding and updating the list, Click on "Update Product List". This will trigger relevant payments, if any.